# How to Flag a Course Section to Schedule a Final Exam in <u>CaneLink</u>

## (Yes or No)

### What does the CaneLink Final Exam Flag mean?

- YES means that your course section will have a final that needs to be scheduled
- NO means that your course section will <u>not</u> have a final exam therefore nothing needs to be scheduled

#### Before you get started

- Course section for the term **<u>must</u>** be entered in CaneLink. <u>E.g.</u> **CIS 150 JY**
- A course can have one or more "Associated Class"; therefore you <u>must</u> review each Class Associated Component and select the appropriate flag.

#### **Reminder:**

Rule #2 of the Final Exam Scheduling Protocol states the following course components **MUST** be flagged "**NO**":

- 1. Discussion
- 2. Thesis/Individual Study
- 3. Forums
- 4. Private Music Lesson
- 5. Distance Learning
- 6. Practicum
- 7. Clinical Rotation
- 8. ICA Ungraded Credit

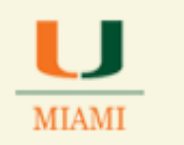

| Step | Action and Print Screen                                                                                                    |  |  |  |
|------|----------------------------------------------------------------------------------------------------|--|--|--|
| Α    | Log into CaneLink                                                                                                    |  |  |  |
| В    | Follow the breadcrumb:Main Menu $\rightarrow$ Curriculum Management $\rightarrow$ Schedule of Classes $\rightarrow$ Adjust Class Associations                                                                                                    |  |  |  |
|      | Home   Add to Favorite<br>Home   Add to Favorite<br>Favorites Main Menu<br>Search Menu:<br>Admin Hon<br>Admin Hon<br>Campus Community<br>Campus Community<br>Course Catalog<br>Cass Search<br>Cass Search<br>Schedule New Course<br>Schedule New Course<br>Schedule New Course<br>Combined Sections<br>Facility and Event Informs<br>Cass Roster<br>My Dict |  |  |  |

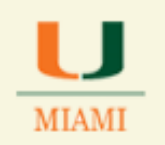

| С | <ul> <li>Enter the following information under the Search Criteria:</li> <li>✓ Academic Institution: MIAMI</li> <li>✓ Term: e.g. 2141</li> <li>✓ Subject Area: e.g. CIS</li> <li>✓ Catalog Nbr: 150</li> </ul>                                                                                                    |  |  |
|---|----------------------------------------------------------------------------------------------------|--|--|
|   | Then click <b>Search</b>                                                                                                    |  |  |
|   | Adjust Class Associations<br>Enter any information you have and click Search. Leave fields blank for a list of all values.<br>Find an Existing Value<br>Search Criteria<br>Academic Institution: = Y MIAMI 1<br>Term: = Y 2141 2<br>Subject Area: = Y 2141 2<br>Catalog Nbr: = Y 2141 2<br>Catalog Nbr: begins with Y 150 4<br>Academic Career: = Y Y<br>Session: = Y Y<br>Course ID: begins with Y Q<br>Course Offering Nbr: = Y Q<br>begins with Y Q<br>Course Offering Nbr: = Y Q<br>begins with Y<br>Case Sensitive<br>Search Clear Basic Search Save Search Criteria |  |  |

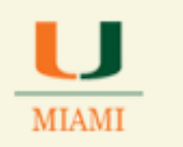

| click <b>Class Comp</b>       | onents tab             |                                        |                |
|-------------------------------|------------------------|----------------------------------------|----------------|
| MIAMI Car                     | ne Link <b>9</b> 📉     |                                        | Home           |
| worites Main Menu             | Curriculum Management  | Schedule of Classes → Adjust Clas<br>▼ | s Associations |
| Class <u>A</u> ssociations    | Class Components Class | Requisites                             |                |
| Course ID:                    | 115532                 | Course Offering Nbr:                   | 1              |
| Academic Institution:         | University of Miami    |                                        |                |
| Term:                         | Spring 2014            | Undergrad                              |                |
|                               | CIS                    | Computer Information System            | s              |
| Subject Area:                 | 00                     |                                        |                |
| Subject Area:<br>Catalog Nbr: | 150                    | BUS ANALYTICS                          |                |

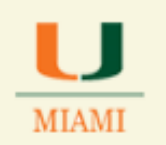

| E | review each                  | <u>Class Associat</u>            | <u>ed Component</u>      |                           |                                                            |
|---|------------------------------|----------------------------------|--------------------------|---------------------------|------------------------------------------------------------|
|   |                              |                                  |                          |                           |                                                            |
|   |                              |                                  |                          |                           |                                                            |
|   | Class <u>A</u> ssociations C | lass Components Class <u>R</u> e | quisites                 |                           |                                                            |
|   | Course ID:                   | 115532                           | Course Offering Nbr: 1   |                           |                                                            |
|   | Academic Institution:        | University of Miami              | l la de anna d           |                           |                                                            |
|   | Subject Area:                | Spring 2014                      | Undergrad                |                           |                                                            |
|   | Catalog Nbr:                 | 150                              | BUS ANALYTICS            |                           |                                                            |
|   | Session:                     | 1                                | Regular Academic Session |                           | A course can have one or                                   |
|   | Class Association Com        | ponents                          | Find   View All F        | First 💶 1 of 2 🕨 Last 🛛 🧲 | therefore, you <u>must</u> review<br>each Class Associated |
|   | Associated Class:            | 1                                |                          |                           | Component before selecting                                 |
|   | *Grading Basis:              | GRD Q Graded                     |                          |                           | the appropriate hag.                                       |
|   | Graded Component:            | Lecture V                        | *Grade Roster Print:     | iponent 🗸                 |                                                            |
|   | Besuitement Designs          |                                  | Beimen: Common t         | 1                         |                                                            |
|   | Accessized Class Attr        | ibutos                           | Primary component:       |                           |                                                            |
|   | Associated Class Attr        | ibutes                           | Find First M 1 of 1      |                           |                                                            |
|   |                              |                                  | -                        | ± E                       |                                                            |
|   | *Attribute                   | ~                                |                          |                           |                                                            |
|   |                              |                                  |                          |                           |                                                            |

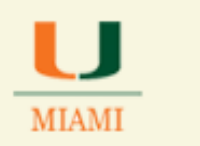

| F | <ul> <li>Under the Class Components box</li> <li>✓ Select the appropriate flag (Yes or No) from the drop down menu for each course component</li> </ul>                                                                                                    |
|---|----------------------------------------------------------------------------------------------------|
|   | Ex: Lecture course section has YES selected for Final Exam                                                                                                    |
|   |                                                                                                    |
|   | Course ID:       115532       Course Offering Nbr:       1         Academic Institution:       University of Miami       1         Term:       Spring 2014       Undergrad         Subject Area:       CIS       Computer Information Systems         Catalog Nbr:       150       BUS ANALYTICS         Session:       1       Regular Academic Session         Class Association Components       Find   View All       First I of 2 Last         Associated Class:       1                                                                                                    |
|   | *Grading Basis:       GRD Q Graded         Graded Component:       Lecture          *Grade Roster Print:       Component                                                                                                    |
|   | Requirement Designation: Primary Component: LEC                                                                                                    |
|   | *Attribute                                                                                                    |
|   | Class Components       Personalize   Find   View All   []   #       First I 1-2 of 2       Last         *Course<br>Component       Optional       *Final Exam       Auto Create       Image: Contact Course (Yes or No) from the drop down menu for each course component         Discussion        Image: Contact Course Course Cours |
|   | Class Sections Personalize   Find   View All   🖾   # First 🚺 1.3 of 5 🗋   ast                                                                                                    |

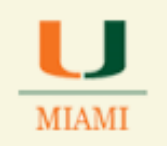

| G | Click SAVE Save                                                        |
|---|------------------------------------------------------------------------|
|   | Congratulations, you have flagged a course section to schedule a Final |
| Е | Exam.<br>End of Procedure.                                             |